## Synergy ParentVUE App (iOS)

**NOTE:** You must activate your account on a computer before using this app. Legal parents/guardians can pick up an activation letter at the school's front office with proper ID.

- 1. Download the **ParentVUE app** from the iTunes Store.
- 2. Once downloaded, press the app to open it.
- Choose whether or not to allow ParentVUE to send you notifications. Either choice is fine.
- 4. When the Welcome message appears, swipe to the left.

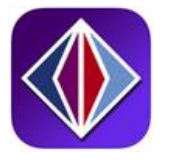

| "ParentVUE"       | Would Like      |
|-------------------|-----------------|
| to Send You N     | lotifications   |
| Notifications may | include alerts, |
| sounds, and icon  | badges. These   |
| can be configure  | ed in Settings. |
|                   | 01/             |

## ParentVUE

Welcome to ParentVUE

This app must connect to your school district's server. To find your school district swipe left.

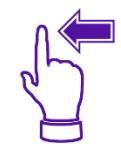

5. Choose whether or not to allow ParentVUE to access your location while using the app. Either choice is fine.

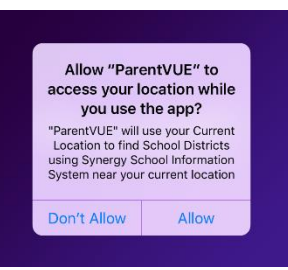

- 6. Enter **85306** n the Zip Code field.
- 7. Then press Search.
- 8. Find **Peoria Unified School District** in the list and press it.

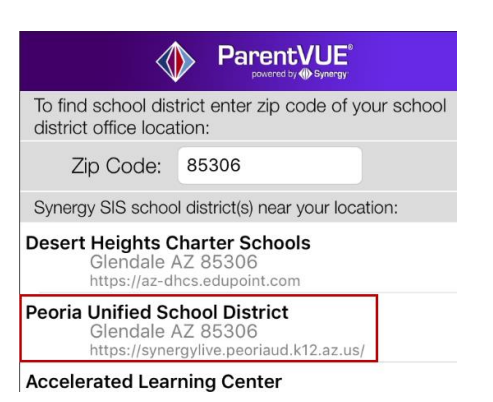

| 9.  | Press <b>Yes</b> to confirm your selection.                                                                                | MessageYou have selected Peoria UnifiedSchool District. Want to select as<br>your school district?NoYes                                                                                                    |        |
|-----|----------------------------------------------------------------------------------------------------|----------------------------------------------------------------------------------------------------|--------|
|     |                                                                                                    | Login (i)<br>ParentVUE*<br>Peoria Unified School District                                                                                                    |        |
| 10. | Enter your <b>Username</b> and <b>Password</b> .<br>OPTIONAL: Select to save username and<br>password for future sessions. | Username knielsen<br>Save Username<br>Password ©                                                                                                    |        |
| 11. | Then press <b>Login</b> .                                                                                                  | Login                                                                                                    |        |
| 12. | The next time you login you will have the option to use Touch ID (iPhone 5S and newer).                                    | Login     Image: Constant of the series of the series of the s | Logout |
|     |                                                                                                    | Messages                                                                                                    | >      |
|     |                                                                                                    | Student List                                                                                                    |        |
| 13. | Press to select a child.                                                                                                   | 2016-08-08T15:23:00 - Hom<br>2016-08-09T08:54:00 - Art 3                                                                                                    | >      |

Total Events: 2

Show Events

- 10. Enter you OPTIONA password
- 11. Then pres